## ClubRunner

Help Articles > Club Help > Club - Administration Guide > Attendance > How do I unassign makeups for a meeting?

## How do I unassign makeups for a meeting?

Zach W. - 2023-02-17 - Attendance

Just as the **Attendance** module can be used to track makeup attendance for club members, it may also be used to unassign makeups.

- 1. To access **Attendance**, you must log in to your club website. At the top right of the screen, you'll see the words **Member Login**. Click on this and enter your login details when prompted.
- 2. You have now been returned to your club homepage. Click on Member Area near the top right.
- 3. You are now on the homepage, where you will see a number of tabs. Click on the Attendance tab.
- 4. Next, click on the **Meetings** link.
- 5. You are now on the **Meetings** page, where you will view a list of all your current year meetings. Click on the **Meeting Date** of the relevant meeting.

|              | Member Count    |                         |                | Members Present |                 |                         |                |       |                    |         |          |                |
|--------------|-----------------|-------------------------|----------------|-----------------|-----------------|-------------------------|----------------|-------|--------------------|---------|----------|----------------|
| Meetings     | Always<br>Count | Count<br>If<br>Attended | Never<br>Count | Total           | Always<br>Count | Count<br>If<br>Attended | Never<br>Count | Total | Actual<br>Attended | Makeups | Reported |                |
| Oct 10, 2022 | 19              | 2                       | 2              | 19              | 0               | 0                       | 0              | 0     | 0.00 %             | -       | 5.26 %   | Close   Delete |
| Oct 03, 2022 | 19              | 2                       | 2              | 21              | 3               | 2                       | 1              | 5     | 23.81 %            | -       | 28.57 %  | Close   Delete |

6. To un-assign a makeup, click on the **Makeups** tab to see a list of member makeups for that event.

| Attendance Guests | Makeups     |                    |
|-------------------|-------------|--------------------|
| Active Members    |             |                    |
| Filter records: Q |             | Save               |
| Name 🔶            | Type (as o  | of Oct 10, 2022) 🗸 |
| Aldred, Ewan      | Active - Al | I                  |
| Avent, Katherine  | Active - Al | I                  |

7. To unassign a member makeup, click on the **Unassign** link found under the **Actions** column.

## Makeups

| NameMakeup<br>DateMakeup<br>DescriptionActionsBartholomaus,<br>FrankyOct 10,<br>2022UnassignDelete |                         | Add M            | ultiple Makeups         | Add Makeup |         |  |
|----------------------------------------------------------------------------------------------------|-------------------------|------------------|-------------------------|------------|---------|--|
| Bartholomaus, Oct 10, Unassign   Delete                                                            | Name 📤                  | Makeup<br>Date 🚽 | Makeup<br>Description 🗸 |            | Actions |  |
|                                                                                                    | Bartholomaus,<br>Franky | Oct 10,<br>2022  |                         | Unassign   | Delete  |  |

8. The member makeup has now been unassigned.

## **Related Content**

- <u>How do I view makeups?</u><u>How do I change the makeup eligibility window?</u>